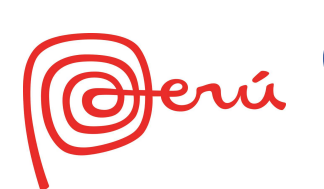

# Guía para instalar el APP Virtual Expo 2025 de OSAKA, para acceder pabellón virtual del Perú (Para PC con Windows)

#### EXPO 2025 OSAKA, KANSAI, JAPAN

# IRTUALEXPO 系形に、第洲 Yumeshima Islands In the Sky

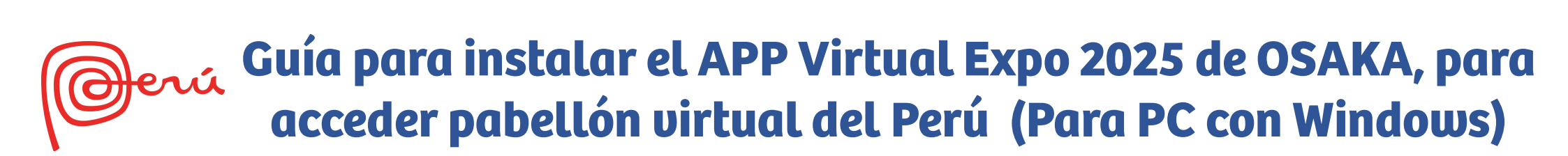

# Secuencia para acceder al Pabellón virtual del Perú

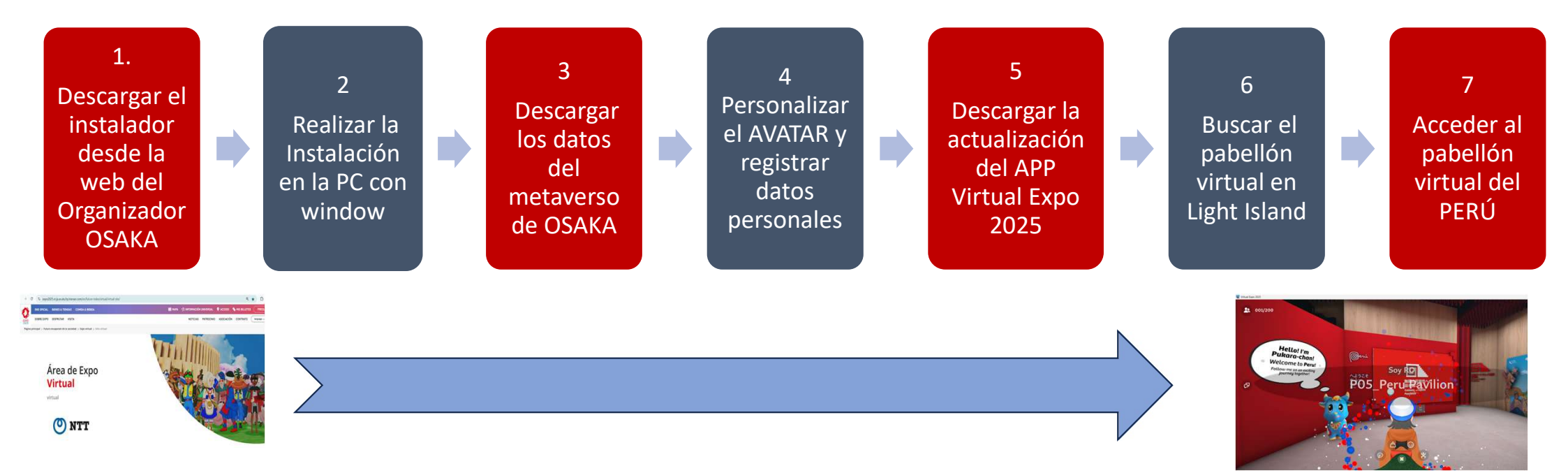

**Nota:** La primera vez deberá descargar datos y actualizaciones del APP Virtual Expo 2025, luego sólo se cargará la información

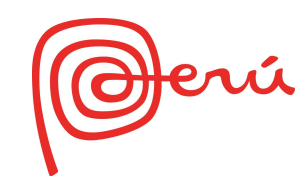

a. Desde tu navegador OOOO ingresa al enlace siguiente

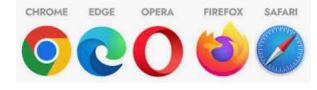

https://www.expo2025.or.jp.es.atu.hp.transer.com/en/future-index/virtual/virtual-site/

b. Seleccionar el icono del sistema operativo de tu PC (Windows)

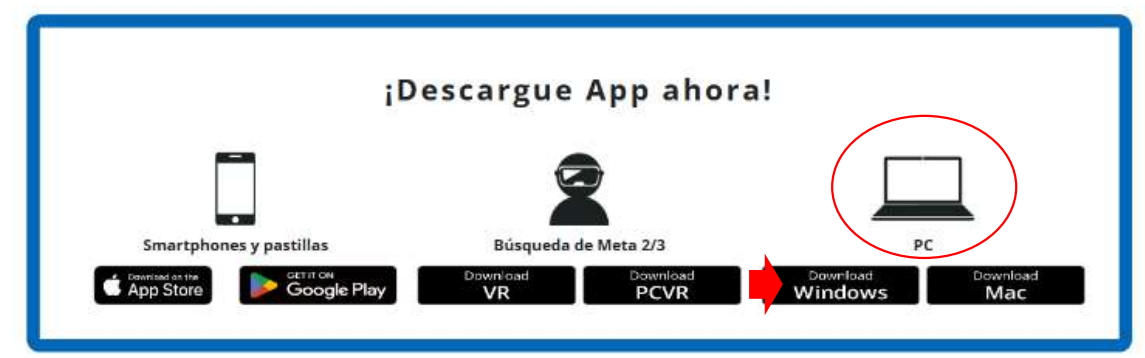

C. Finalizada la descarga, ir a la carpeta donde se guardó el instalador ( 🞍 Descargas ), selecciona y ejecuta el archivo virtual-app-win

| - 0 ×                                        | С      | C         |     |   |   |                  |                   |            |
|----------------------------------------------|--------|-----------|-----|---|---|------------------|-------------------|------------|
| ↔ ▷ ↔                                        | 0)     | lõ        |     | ¢ | Û | ↑↓ Ordenar ~ 🔳   | Ver 🗸 👩 Extraer t | todo ···   |
| virtual-app-win.zip<br>189 MB • Hace 4 horas | ᇐ virt | ual-app-w | rin |   |   | 12/05/2025 15:11 | Carpeta comprimi  | 193,194 KB |

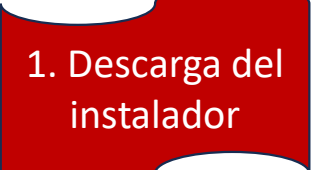

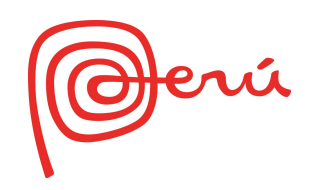

d. Utiliza la barra de navegación para desplazarte hasta el final del texto e. Selecciona la casilla para que se habilite el botón f. Realizar los pasos a. y ... para las siguientes dos paginas

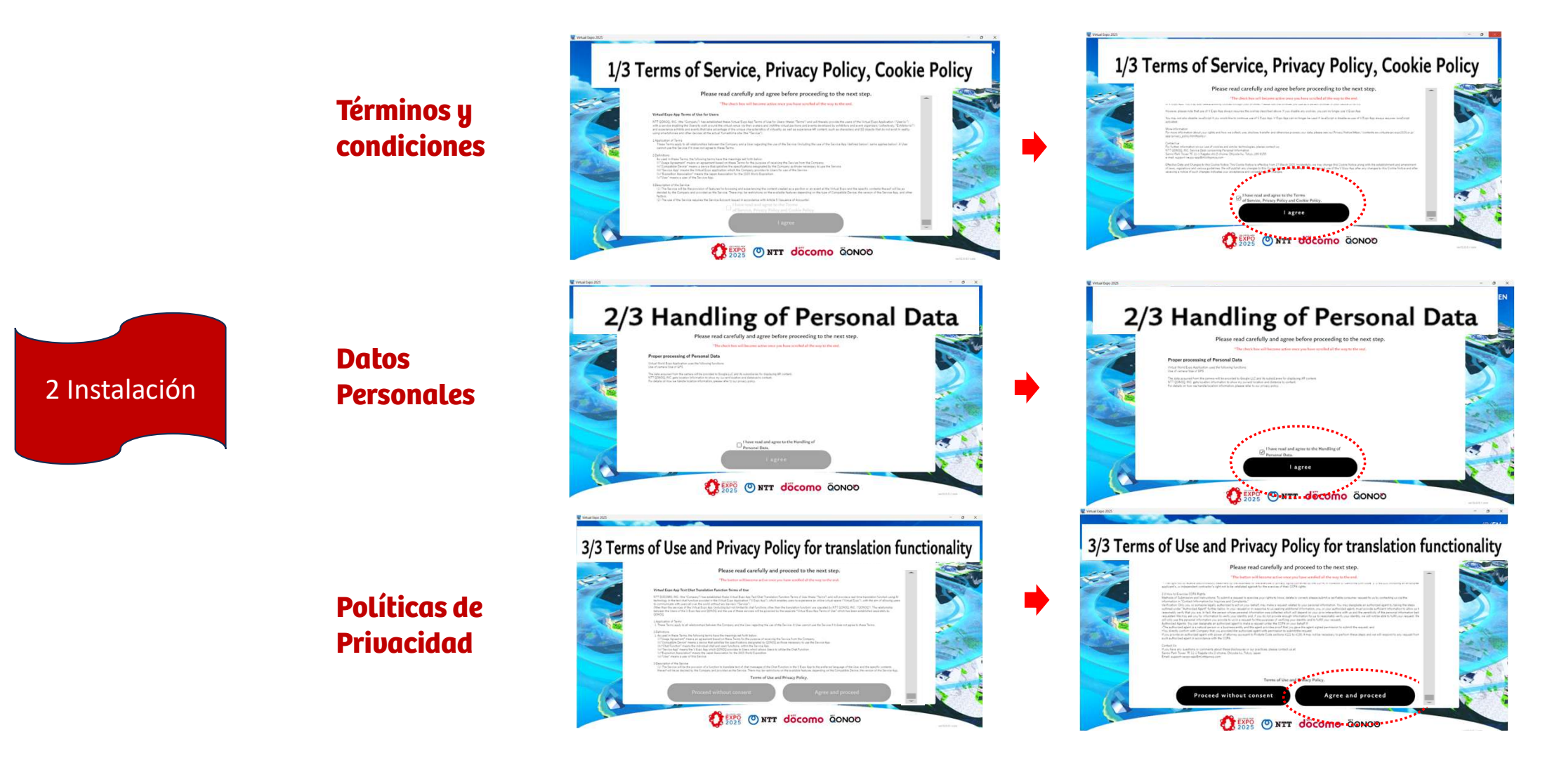

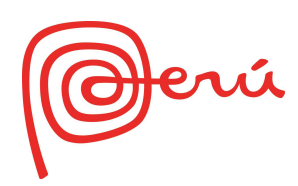

## g. Se mostrará un vídeo corto.

- h Luego aparecerá la pantalla de inicio, en ella selecciona la opción start now
- i. En la siguiente pantalla de registro, seleccionar la opción skip

#### j. Aceptar la descarga seleccionando la opción start download y luego la opción OK

Download Update Data

00

Downloading

Please wait and do not exit the app.

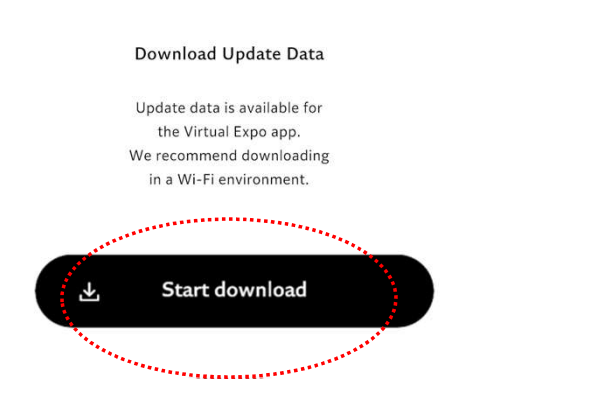

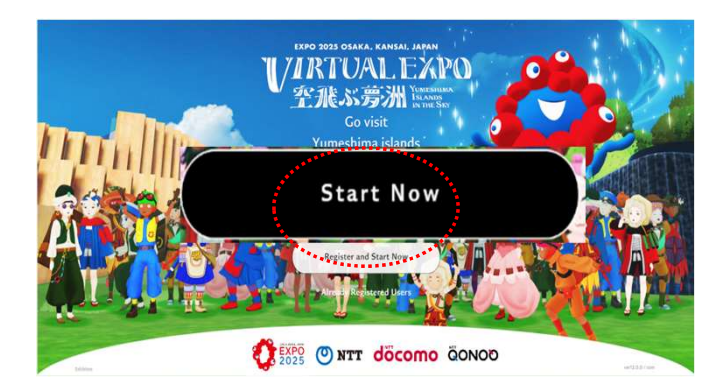

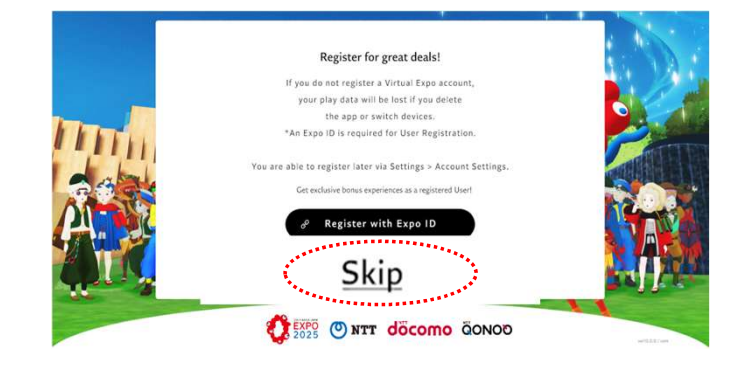

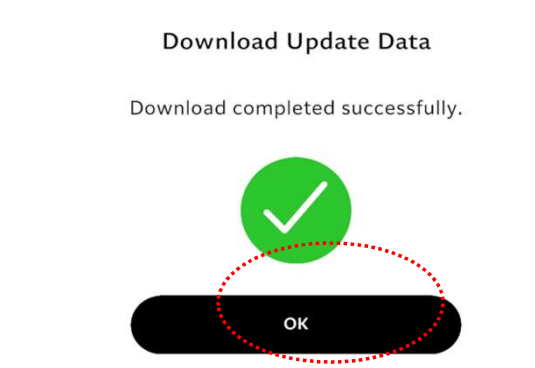

3 Descarga de datos del metaverso de OSAKA

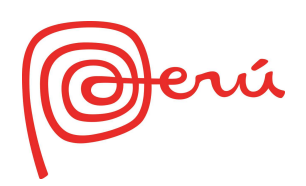

- k. El aplicativo permite personalizar un avatar básico, para ello selecciona la opción Customize Appearance. Sino elige la opción Next
- L. Registra tus datos personales y se habilitará la opción OK, la cual deberá seleccionar

- m. Aparecerá la pantalla de inicio, en ella seleccionar la opción start now
- n. Finalmente, se mostrará la pantalla con la opción Let´s GO in, la cual se selecciona para iniciar la descarga adicional del APP

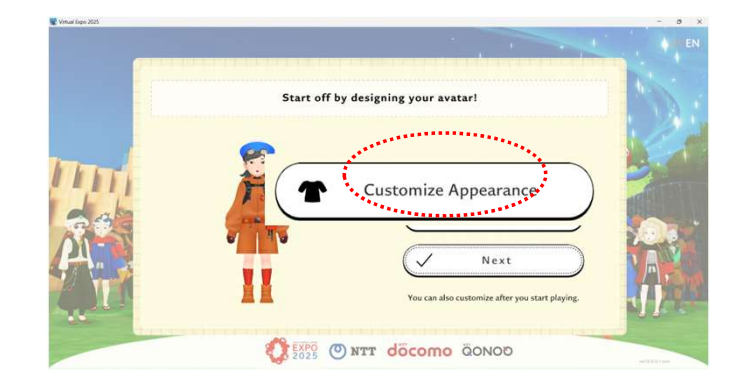

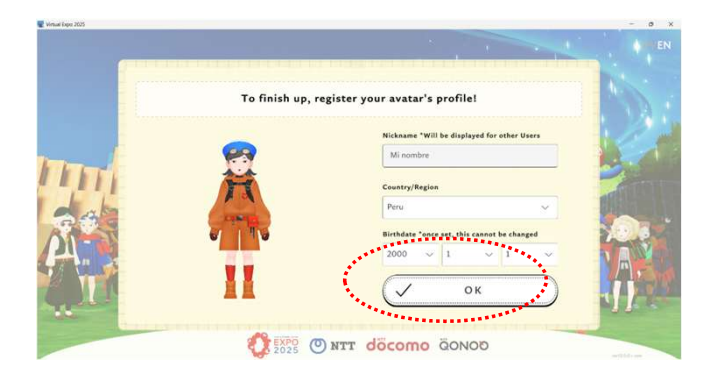

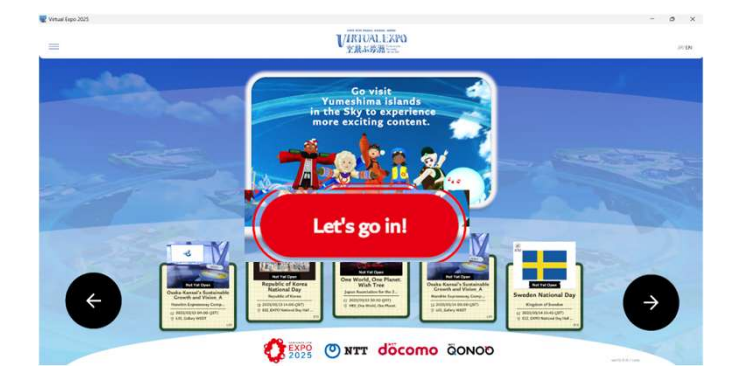

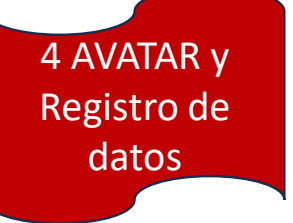

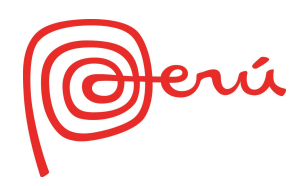

o. Confirma la descarga seleccionando la opción Start download y luego la opción OK

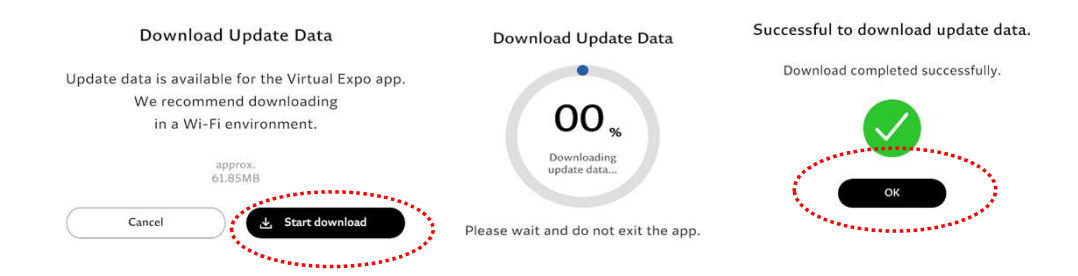

Skip >

p. Aparecerán pantallas de orientación sobre el uso del APP. Para visualizar seleccionar las opciones next o back.

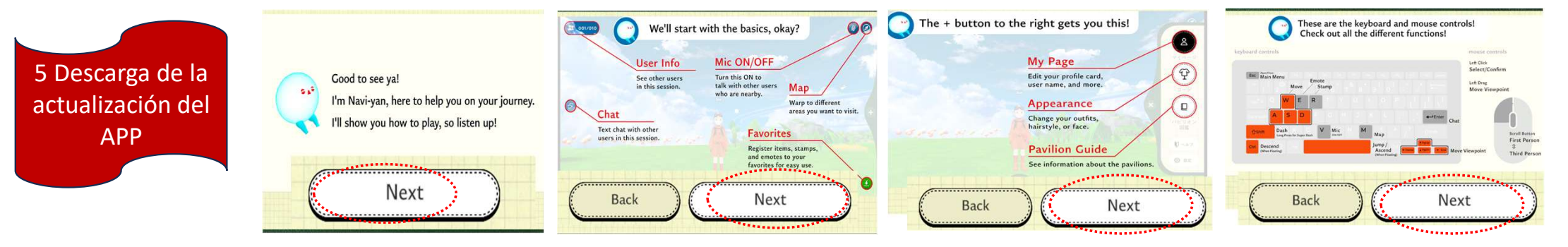

Para salir seleccionar la opción Skip ubicado en la esquina superior derecha de la pantalla

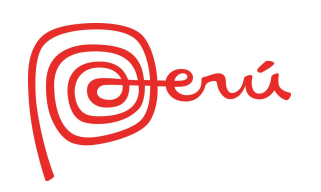

6 Buscando el

pabellón virtual

en Light Island

q. En la pantalla: ingreso del Metaverso, selecciona el icono para que se muestre el mapa.

- r. Busca en la lista el pabellón del PERÚ y luego selecciona Light Island
- s. Confirma el desplazamiento a Light Island, seleccionando la opción Yes.
- t. Aprueba la descarga seleccionando la opción Start download y luego la opción OK

### Finalmente, el avatar será teletransportado a Light Island

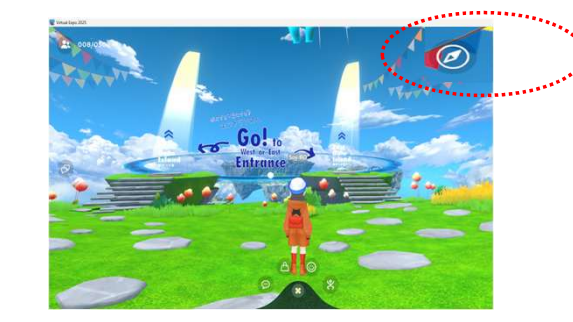

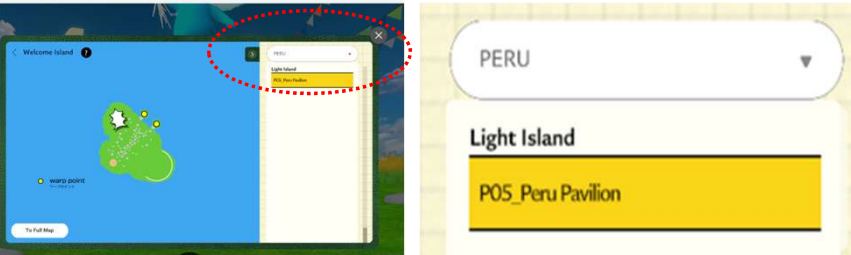

You will be taken to Light Island.

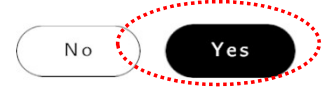

Download Update Data

Download completed successfully.

#### Download Update Data

Update data is available for the Virtual Expo app. We recommend downloading in a Wi-Fi environment.

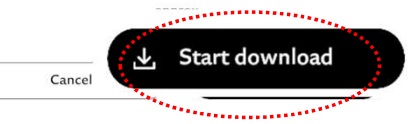

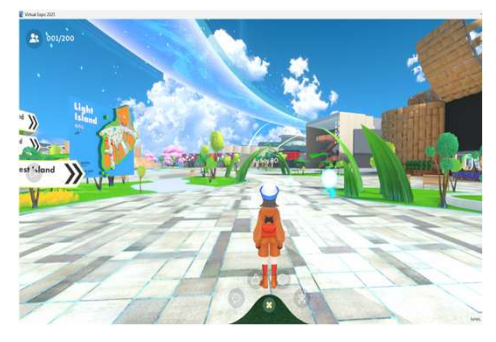

Please wait and do not exit the app.

Download Update Data

00 Downloading update data.

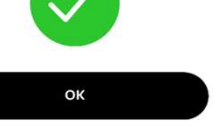

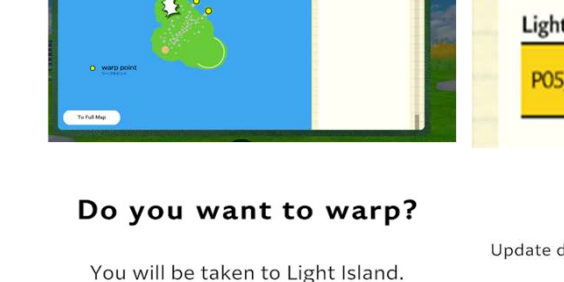

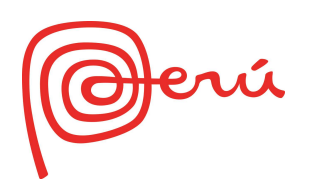

u. En la isla Light Island inicia la búsqueda del Pabellón virtual del Perú, caminando a la derecha de la ubicación inicial

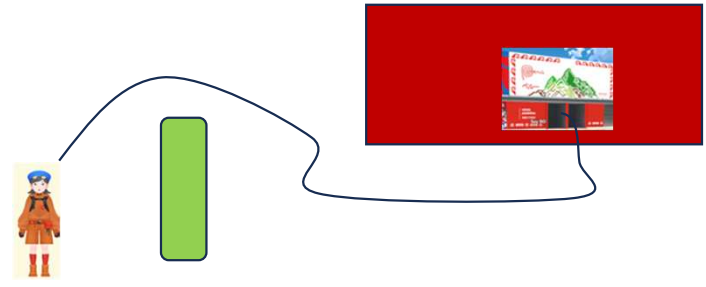

v. Camina hasta la puerta del Pabellón virtual del Perú. Aparecerá una pantalla descriptiva. Selecciona la opción Yes.

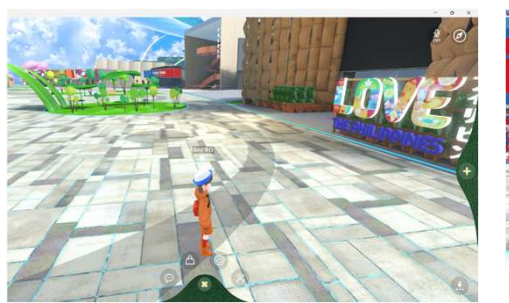

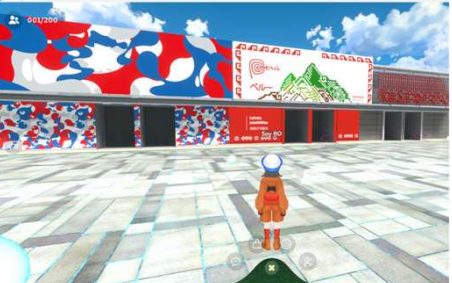

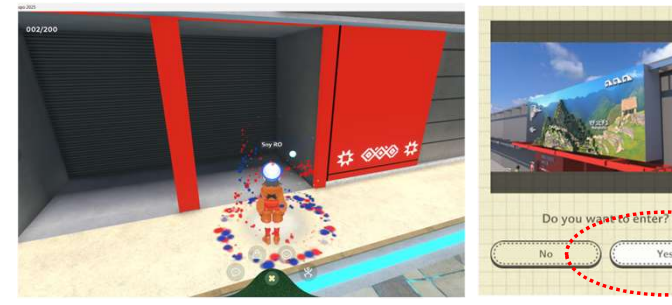

P05\_Peru Pavilion Republic of Peru

The Peru Pavilion at Expo Osaka 2025 is more than an exhibition; it's a journey celebrating the country's diversity, history, and potential as it confidently moves into the future. Through an immersive narrative combining visual and audiovisual elements, visitors are transported to a world where history, culture, and nature intertwine. This story highlights how ancient Peruvian cultizations laid the groundwork for a nation contributing to a sustainable and

7. Accediendo al pabellón virtual del PERÚ

w. Selecciona la opción Start download para confirmar la descarga Después seleccionar OK. Finalmente, el avatar será ubicado en el pabellón virtual del Perú, para iniciar el recorrido

| Download Update Data                                                                                                    | Download Update Data                                               | Successful to download update data. |                                                                                                    |
|----------------------------------------------------------------------------------------------------|--------------------------------------------------------------------|-------------------------------------|----------------------------------------------------------------------------------------------------|
| Update data is available for the Virtual Expo app.<br>We recommend downloading<br>in a Wi-Fi environment.<br>238.78M8<br>Cancel Start download | Downloading<br>update data<br>Please wait and do not exit the app. | Download completed successfully.    | Hello! im<br>Welcome to Peru<br>Welcome to Peru<br>Source to an average<br>Source to an average<br>Source to |

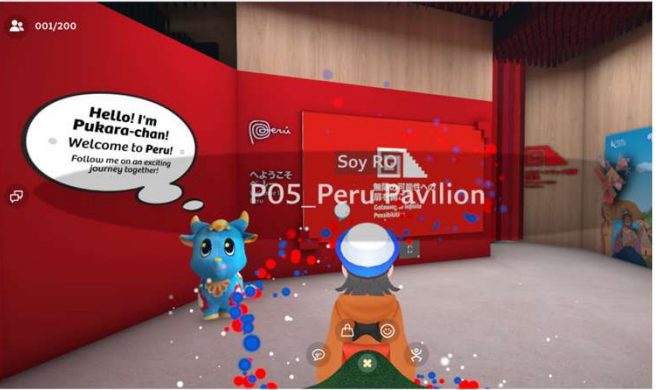

# EXPO 2025 OSAKA, KANSAI, JAPAN IRTUAL EXPO 年代的 (Meshima Islands In the Sky

1201